What would you like to do in Canada? Select 'Work

STEP 2: COMPLETE APPLICATION FORMS

## should submit.

Application to Change Conditions, Extend My Stay or Remain in Canada as a Worker (IMM5710) You must use

|                                                                                                    | 37-1-5 K                                                                                                    |                                              | in carses                      | svanno - a soo                                                                                                  |
|----------------------------------------------------------------------------------------------------|----------------------------------------------------------------------------------------------------|----------------------------------------------|--------------------------------|----------------------------------------------------------------------------------------------------|
|                                                                                                    |                                                                                                    | APPLICATIO                                   | N TO CHANGE CO                 | NDITIONS,                                                                                                    |
|                                                                                                    | <u></u>                                                                                                    |                                              |                                | 28-29-7-4., -2000                                                                                               |
| en forstennig egennen vistelik sekti generatig beden                                                                                                    | Lyournast)                                                                                                    | na spanior spania sy'                        | r an ann dd Golai yngesa       | and for each of the                                                                                             |
| Clear Form                                                                                                    |                                                                                                    |                                              | Va                             | lidate                                                                                                    |
| OSSIGUSEO/LY<br>Vaidated                                                                                                    | 1 UCI<br>12345678                                                                                                    |                                              | 2 *I want service in<br>Englis | sh 🖡                                                                                                    |
|                                                                                                    | 3 I am applying for one                                                                                                    | or more of the following:                    |                                |                                                                                                    |
| nor could prove it with propagate groups of the surger propagation of the surger                                                                                                    |                                                                                                    | 1 und an an an an an an an an an an an an an | 100 March 100 March 100        | The for the second second second second second second second second second second second second second second s |
| The state of the state of the s |                                                                                                    |                                              |                                |                                                                                                    |
| (時代)(所治) が<br>                                                                                                    |                                                                                                    |                                              |                                | 1978 <u>8</u>                                                                                                   |
| e antigenerative and the first of the second                                                                                                    | and the second states where the                                                                                                    | ي.<br>19 درماني روي روي وي. در م             | er en se dit Arrite en en ser  | and about the second                                                                                            |
|                                                                                                    | <u>8-1</u> 68                                                                                                    |                                              |                                | ್ರೇಷ್ಯಾಗ                                                                                                    |
|                                                                                                    | - 2 September                                                                                                    | Charles in such in the second                | ero o la recordi president.    |                                                                                                    |
| Question 1 Given hame of ha                                                                                                    |                                                                                                    |                                              |                                | ·····                                                                                                    |
|                                                                                                    | THORNE AVE                                                                                                    |                                              |                                |                                                                                                    |
|                                                                                                    |                                                                                                    |                                              |                                |                                                                                                    |
| Altornation annu anti-ta vera                                                                                                    |                                                                                                    |                                              | 4.8                            |                                                                                                    |
| - County<br>                                                                                                    | ¥                                                                                                    | ametika 👻 (125)                              | 2                              | Trictory<br>Jaco Tanoz                                                                                          |
|                                                                                                    | è e                                                                                                    | Dehametro                                    |                                |                                                                                                    |
| 1                                                                                                    |                                                                                                    | · –                                          |                                |                                                                                                    |
| y wurre<br>Looca lie                                                                                                    | Country of rest of states                                                                                                    | 3                                            | itelan                         | Other                                                                                                    |
| 2618 61 01 2015 12 20                                                                                                    | Connets                                                                                                    | • 85                                         | winat.                         |                                                                                                    |
| - weekle's 1 seemel's                                                                                                    | and the first                                                                                                    |                                              | 10. 10 million                 | —                                                                                                    |
|                                                                                                    |                                                                                                    |                                              |                                |                                                                                                    |
|                                                                                                    | A DESCRIPTION OF THE OWNER OF THE OWNER OF THE OWNER OF THE OWNER OF THE OWNER OF THE OWNER OF THE OWNER OWNER                                                                                                    |                                              |                                |                                                                                                    |
|                                                                                                    |                                                                                                    |                                              |                                |                                                                                                    |
|                                                                                                    | LOD 1117-MM-00                                                                                                    |                                              |                                |                                                                                                    |
|                                                                                                    |                                                                                                    |                                              |                                |                                                                                                    |
|                                                                                                    | no la construction de la construcción de la construcción de la const<br>Construcción de la construcción de la construcción de la construcción de la construcción de la construcción de la | Substra                                      | n aureest oander station       |                                                                                                    |
|                                                                                                    |                                                                                                    | e la                                         | and the program is set         | X. C                                                                                                    |
|                                                                                                    | And the second second                                                                                                    | N THE TOWNS THE R. S. C. W. COM              |                                |                                                                                                    |
|                                                                                                    | 3.1.1.1                                                                                                    |                                              |                                |                                                                                                    |
|                                                                                                    |                                                                                                    |                                              |                                |                                                                                                    |
|                                                                                                    |                                                                                                    |                                              |                                |                                                                                                    |
|                                                                                                    |                                                                                                    |                                              |                                |                                                                                                    |
| COMING INTO CANADA                                                                                                    | •                                                                                                    |                                              |                                |                                                                                                    |

| 1 Determined and the second second second                                                                       | * Date                                                                                                    | *Place   |
|----------------------------------------------------------------------------------------------------|----------------------------------------------------------------------------------------------------|----------|
| Canada                                                                                                    | 2014-01-01<br>YYYY-MM-DD                                                                                        | Toronto  |
| 2 * a) The original purpose for coming to Canada                                                                |                                                                                                    | b) Other |
| Study                                                                                                    | •                                                                                                    |          |
| 3                                                                                                    | *Date                                                                                                    |          |
| and a state of the second second second second second second second second second second second second second s | e de la serie de la serie de la serie de la serie de la serie de la serie de la serie de la serie de la serie d |          |

5. Duration of expected employment: Under 'From' select the date your internship/co-op will begin; Under 'To' enter the approximate end

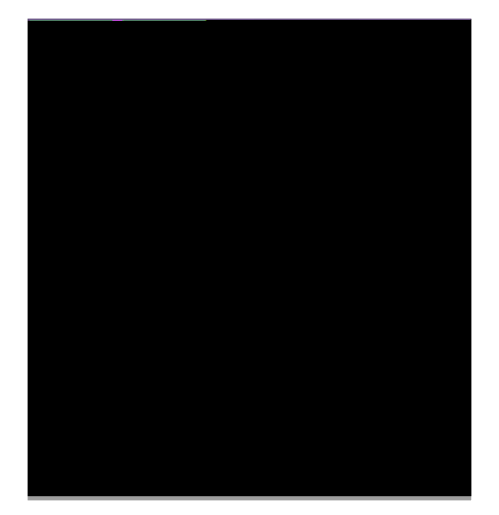

## STEP 3: UPLOAD APPLICATION FORMS & SUPPORTING DOCUMENTS

**6.01137.01131.0110.010121.2121.62.07/11.114.00.07/11.11.03.07/142434**0.09**28**640 a0 G) | THE CO. 000009120612792 reW hBF89 Tf10012576928140 a0 G008911A916F9311E